# **ESET Tech Center**

Knowledgebase > Legacy > Legacy ESET Remote Administrator (6.x / 5.x / 4.x) > Uninstall ESET endpoint or server products (6.x)

# **Uninstall ESET endpoint or server products (6.x)**

Ondersteuning | ESET Nederland - 2025-03-07 - Comments (0) - Legacy ESET Remote Administrator (6.x / 5.x / 4.x)

### Issue

• Uninstall ESET Endpoint Security, ESET Endpoint Antivirus, ESET File Security or ESET Mail Security

### Solution

## A new version has been released

Version 7 of ESET business products were released on August 16, 2018. This article applies to version 6.x and ESET Remote Administrator . For information about what's new in the latest version and how to upgrade, see the following article:

<u>What's new in version 7 business products?</u>

**E**SET Remote Administrator (ERA) users: <u>Perform these steps in ERA</u>

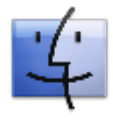

Mac Users: Uninstall ESET Endpoint for macOS products.

In situations where you do not want to, or cannot use a <u>push uninstall</u> to remove an ESET endpoint or server solution, follow the steps below to uninstall on an individual client or server workstation.

#### A restart may be required

If you are performing these steps on a server, we recommend that you plan a maintainance window to allow for a restart after removing your ESET product.

- 1. Press the **Windows key** + **R** to open a **Run** dialog.
- 2. Type Appwiz.cpl into the field and click OK.
- 3. In the **Uninstall or Change a program** window, select the ESET product you want to remove and click **Change**.

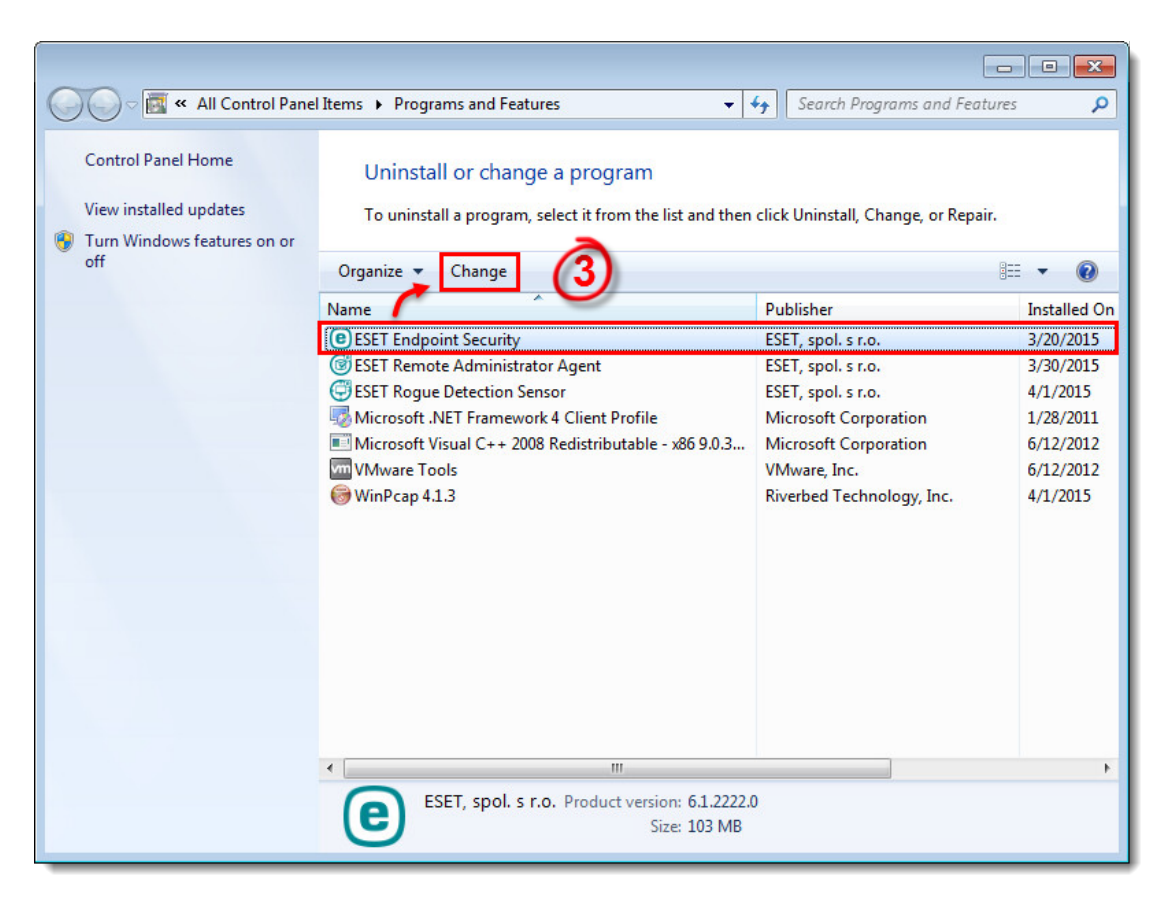

#### Figure 1-1

1. Click Next.

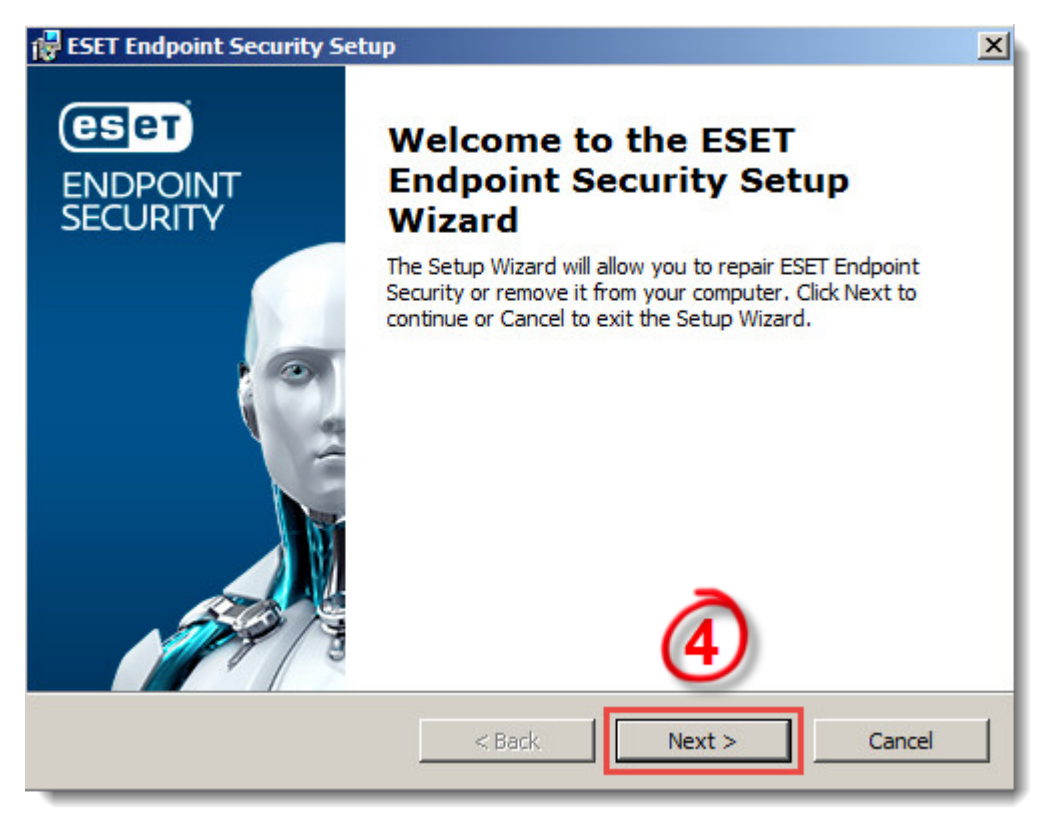

Figure 1-2

1. Click Remove.

| 🙀 ESET Endpoint Secu                                                              | rity Setup                                                                                                    | ×      |
|-----------------------------------------------------------------------------------|----------------------------------------------------------------------------------------------------|--------|
| Modify, Repair or Remove installation<br>Select the operation you wish to perform |                                                                                                    | eset   |
| 5                                                                                 | <b>Repair</b><br>Repairs errors in the most recent installation state - fixes<br>missing or corrupt files, shortcuts and registry entries.<br><b><u>Remove</u></b><br>Removes ESET Endpoint Security from your computer. |        |
|                                                                                   | <back next=""></back>                                                                                                    | Cancel |

# Figure 1-3

1. Select a reason for uninstalling and click **Next**.

| 🐺 ESET Endpoint Security Setup 🔀                                                                                                    |                                                                                                    |  |  |
|----------------------------------------------------------------------------------------------------|----------------------------------------------------------------------------------------------------|--|--|
| Questionnaire<br>Why are you uninstalling ESET Endpoint S                                                                                                    | ecurity?                                                                                                    |  |  |
| <ul> <li>Unsatisfactory detection of threats</li> <li>Affecting computer performance</li> <li>Lack of product features</li> <li>Difficult product navigation</li> </ul> | <ul> <li>Customer care issues</li> <li>Price - switching to less expensive or free security solution</li> <li>Only used for trial and/or testing</li> <li>Changed operating system</li> </ul> |  |  |
| Complicated installation and activation<br>process                                                                                                    | <ul> <li>Uninstalling temporarily and will come back to ESET</li> <li>Other reason</li> </ul>                                                                                                 |  |  |
| <                                                                                                    | Back Next > Cancel                                                                                                    |  |  |

Figure 1-4

1. Click Remove.

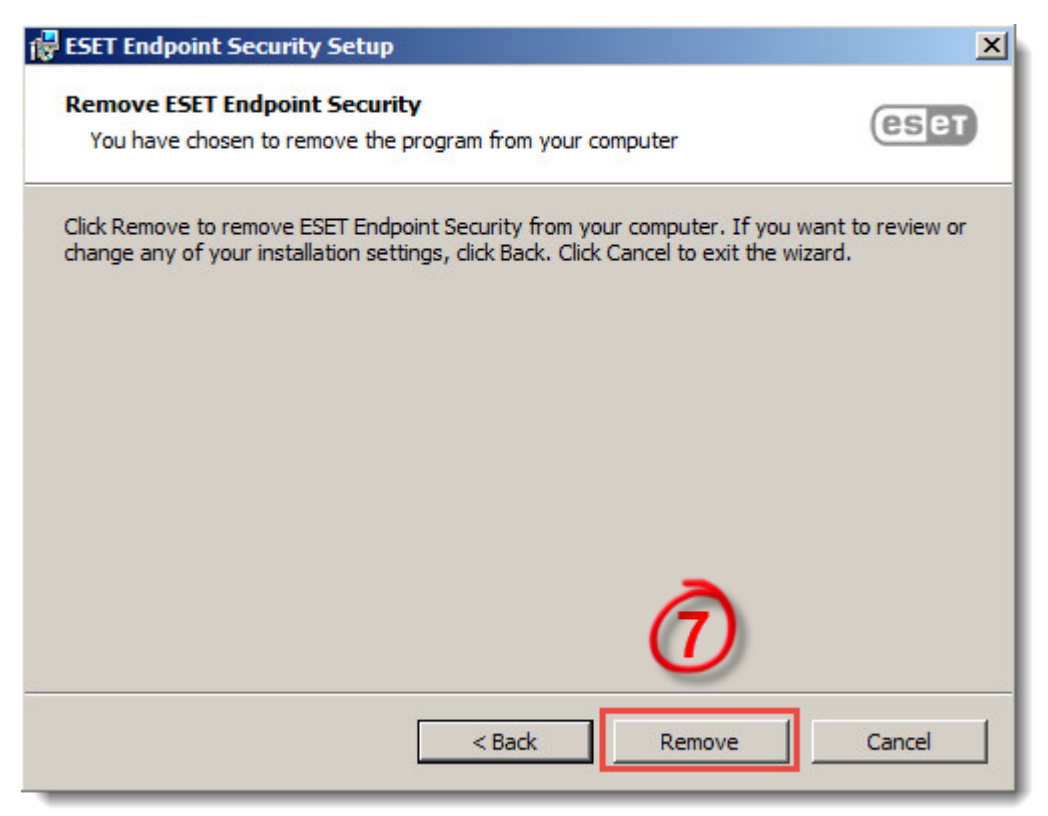

### Figure 1-5

1. Click **Finish**. Your ESET product has been uninstalled.

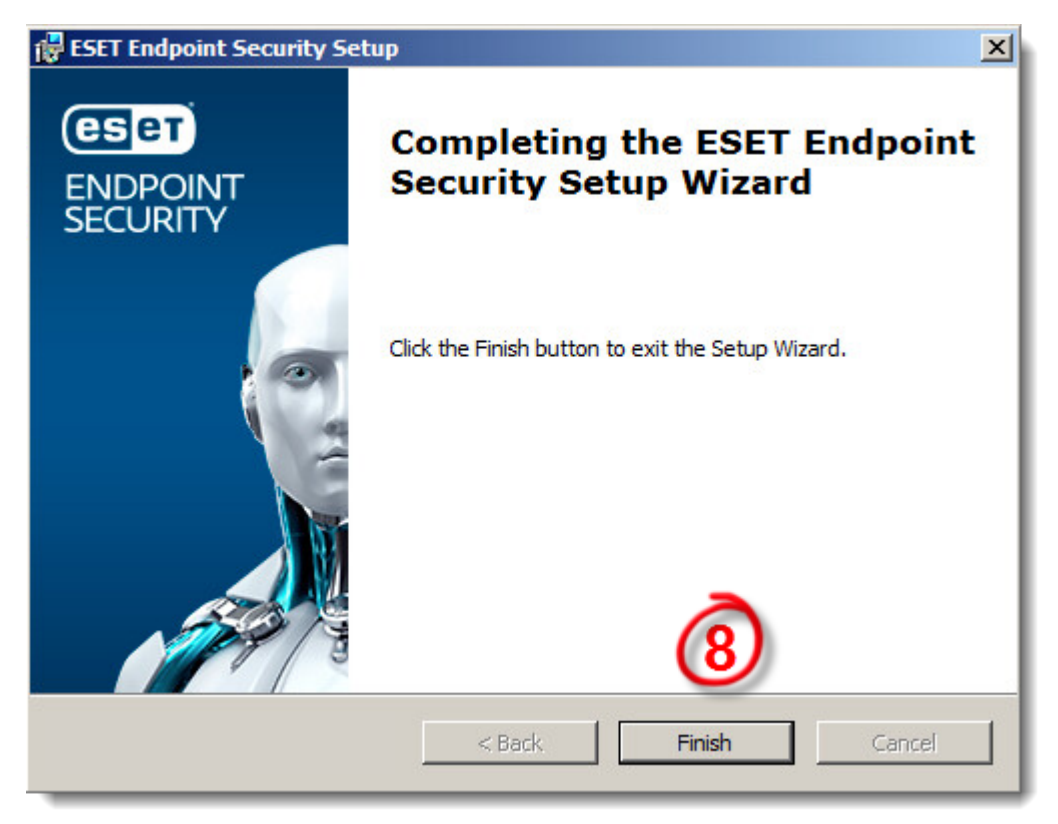

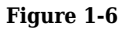

- Tags
  <u>EEA</u>
  <u>EES</u>
  <u>EFSW</u>
  <u>EMSX</u>